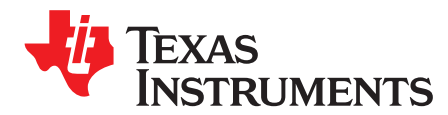

Application Report SLAA687–February 2016

# **Troubleshooting Guide for PGA411-Q1**

Ankur Verma FeiXu Mixed Signal Automotive

#### ABSTRACT

Use this guide as the first step in troubleshooting any issues while using the PGA411-Q1 device. This guide includes example waveforms and information on faults that assist in the process to troubleshoot issues.

#### Contents

| 1     | Getting Started                                           | 3  |
|-------|-----------------------------------------------------------|----|
| 2     | Boost Supply                                              | 6  |
| 3     | Excitation Amplifier                                      | 7  |
| 4     | Analog Front-End Inputs (IZx) and Outputs (OSIN and OCOS) | 8  |
| 5     | Tracking Loop                                             | 10 |
| Appen | dix A Additional Troubleshooting Notes                    | 13 |

#### List of Figures

| 1  | Boost Supply Operation                              | 6  |
|----|-----------------------------------------------------|----|
| 2  | Excitation Amplifier Operation                      | 7  |
| 3  | Inputs at IZx Pins                                  | 8  |
| 4  | OSIN and OCOS Outputs                               | 9  |
| 5  | Test Output of Analog DAC                           | 10 |
| 6  | Tracking Loop Locked (AOUT Output is a Fixed Value) | 11 |
| 7  | IE1 and IE2 Inputs                                  | 12 |
| 8  | Checked FAULTRES Box in the PGA41x-Q1 EVM GUI       | 13 |
| 9  | Clearing Faults in the PGA41x-Q1 GUI                | 14 |
| 10 | Click Calibrate in the PGA41x-Q1 EVM GUI            | 15 |
| 11 | Click on OK in the Calibration Window               | 16 |
| 12 | Velocity Displays Zero Value                        | 17 |
| 13 | Clearing OMIZx Faults                               | 18 |
| 14 | Clearing OMIZx Faults                               | 18 |
| 15 | Resolver Sensor Connection                          | 19 |
| 16 | Verifying the Configuration CRC in the EVM GUI      | 20 |
| 17 | Exciter Amplifier Section in the EVM GUI            | 22 |
| 18 | Analog Front End (AFE) Diagnostics in the EVM GUI   | 23 |
| 19 | Tracking Loop Diagnostics                           | 24 |

#### List of Tables

| r Flags and Quick Checks: DEV_STAT1 | 3                                                                                                    |
|-------------------------------------|----------------------------------------------------------------------------------------------------|
| r Flags and Quick Checks: DEV_STAT3 | 4                                                                                                    |
| r Flags and Quick Checks: DEV_STAT4 | 4                                                                                                    |
| r Flags and Quick Checks: DEV_STAT7 | 5                                                                                                    |
| or<br>or                            | Flags and Quick Checks: DEV_STAT1         Flags and Quick Checks: DEV_STAT3         Flags and Quick Checks: DEV_STAT4         Flags and Quick Checks: DEV_STAT7 |

All trademarks are the property of their respective owners.

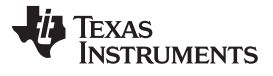

| 5 | Device Configuration CRC-8 Calculation Examples | 19 |
|---|-------------------------------------------------|----|
| 6 | User EEPROM CRC Bus Order                       | 21 |
| 7 | Configuration CRC Data Bus Order                | 21 |

### 1 Getting Started

To read the faults, refer to the DEV\_STAT1, DEV\_STAT3, DEV\_STAT4, and DEV\_STAT7 registers in the PGA411-Q1 data sheet (SLASE76). Refer to Table 1 through Table 4 for support on troubleshooting these faults which are read using the registers.

**Troubleshooting Note:** When FAULTRES is pulled high by the microcontroller (for example to VIO), faults are reported normally. When FAULTRES is pulled low, all the faults are cleared. When FAULTRES is again pulled high, all the faults that exist in the system should be displayed.

| FLAG NAME   | FLAG CONDITION                                          | TROUBLESHOOTING STEPS                                                                                                    |
|-------------|---------------------------------------------------------|----------------------------------------------------------------------------------------------------|
| FLOOP_CLAMP | Sensor inputs changing too fast                         | Decrease the RPMs. Check that the resolver sensor is connected correctly. Refer to Section A.4 to ensure the resolver is connected properly.                                                                                                    |
| FRCRC       | Device configuration CRC8 check fail                    | Confirm that the DEV_CRC register contains the correct CRC8 value for the device configuration. Verify the CRC-8 calculation according to Section A.5.                                                                                                    |
| FCECRC      | User EEPROM CRC8 check fail                             | Confirm that the DEV_CLCRC register contains correct CRC8 value for the user EEPROM. Verify the CRC-8 calculation according to Section A.5.                                                                                                    |
| FTECRC      | TI EEPROM CRC8 check fail                               | Contact e2e.ti.com or the local sales support office.                                                                                                    |
| EXTILIM     | Exciter amplifier OEX pins exceeded current limit       | Increase the current limit using the EXTILIMTH_XX_X register<br>settings. Make sure that the measured output current of the<br>exciter amplifier does not exceed data sheet specifications. Refer<br>to Section 3 to verify the power supply of the excitation amplifier.<br>Refer to Section A.6 for modifying this setting in the Exciter<br>Amplifier Diagnostics in the EVM GUI.                                                                                                    |
| EXTUV       | Exciter amplifier OEX pins differential<br>undervoltage | Increase the differential amplitude using the EXTOUT_GL register setting. Increase the deglitch time of EXTUV using the EXTUVT and EXTUVF_CFG register settings. Refer to Section A.6 for modifying this setting in the Exciter Amplifier Diagnostics in the EVM GUI. Refer to Section 3 to verify OE1 and OE2.                                                                                                    |
| EXTOV       | Exciter amplifier OEX pins differential<br>overvoltage  | Decrease the differential amplitude using the EXTOUT_GL register setting. Increase the deglitch time of EXTOV using the EXTOVT register setting. Refer to Section A.6 for modifying this setting in the Exciter Amplifier Diagnostics in the EVM GUI.                                                                                                    |
| FLOOPE      | Tracking loop error threshold exceeded                  | Make sure that the resolver sensor is connected correctly. Refer<br>to Section A.4 to ensure the resolver is connected properly.<br>Measure the IZx pin voltages on an oscilloscope to make sure the<br>resolver sensor output waveform is within the data sheet<br>specification. Refer to Section 4 to verify the IZx pins and the<br>OSIN and OCOS pins. Increase the error threshold of the tracking<br>loop using the LPETHX register settings. Increase the deglitch<br>time of the tracking loop error using the TRDHL register setting.<br>Refer to Section A.8. |
| FOCOSOPL    | OCOS pin short to GND <sup>(1)</sup>                    | Make sure that the IZx pins are not shorted (see Section 4 to verify the IZx pins and the OSIN and OCOS pins). Observe the OCOS pin voltage and make sure it is centered around 0.5 × VCC. Lower the FOCOSOPL threshold voltage using the OOPENTHL register setting. Increase the deglitch time of FOCOSOPL using the TOPEN register setting. Decrease the analog front-end (AFE) gain using the GAINSIN and GAINCOS register settings. Refer to Section A.7 for changing this setting.                                                                                  |
| FOSINOPL    | OSIN pin short to GND <sup>(1)</sup>                    | Make sure that the IZx pins are not shorted. Observe the OSIN<br>pin voltage and make sure it is centered around 0.5 × VCC.<br>Lower the FOSINOPL threshold voltage using the OOPENTHL<br>register setting. Increase the deglitch time of FOSINOPL using<br>the TOPEN register setting. Decrease AFE gain using the<br>GAINSIN and GAINCOS register settings. Refer to Section A.7 for<br>changing this setting.                                                                                                    |

#### Table 1. Error Flags and Quick Checks: DEV\_STAT1

<sup>(1)</sup> A short on the OCOS pin does not trigger not trigger this short; it detects shorts on the IZx pin.

| FLAG NAME     | FLAG CONDITION                                                                                                    | TROUBLESHOOTING STEPS                                                                                                    |
|---------------|----------------------------------------------------------------------------------------------------|----------------------------------------------------------------------------------------------------|
| FOCOSOPH      | OCOS pin short to supply <sup>(1)</sup>                                                                                                    | Make sure that the IZx pins are not shorted. Observe the OSIN pin voltage and make sure it is centered around $0.5 \times$ VCC. Increase the FOCOSOPH threshold voltage using the OOPENTHH register setting. Increase the deglitch time of FOCOSOPH using the TOPEN register setting. Decrease AFE gain using the GAINSIN and GAINCOS register settings. Refer to Section A.7 for changing this setting.                                |
| FOSINOPH      | OSIN pin short to supply <sup>(1)</sup>                                                                                                    | Make sure that the IZx pins are not shorted. Observe the OSIN pin voltage and make sure it is centered around $0.5 \times$ VCC. Increase the FOSINOPH threshold voltage using the OOPENTHH register setting. Increase the deglitch time of FOSINOPH using the TOPEN register setting. Decrease AFE gain using the GAINSIN and GAINCOS register settings. Refer to Section A.7 for changing this setting                                 |
| SPI STAT[1:0] | SPI communication errors:<br>0b01: Invalid CRC or invalid SPI clock<br>during previous frame<br>0b10: Data output mismatch during<br>previous frame<br>0b11 Invalid address during previous<br>frame | 0b01: Make sure the SPI CRC6 value is correct, and that the<br>frame contains 32 clock pulses. Check for glitches on the SCLK<br>pin.<br>0b10: Make sure the SDO pin does not have any shorts.<br>0b11: Make sure that the sent register address is the intended<br>value. Make sure the device is in the correct device mode for<br>reading writing certain registers(such as normal mode, diagnostic<br>mode, or device unlock mode). |
| FGOPEN        | Ground pins are open                                                                                                    | Check the ground pin connections.                                                                                                    |
| FOSHORT       | OCOS, OSIN pin short to COMAFE                                                                                                    | Check the IZx pins for pin-to-pin shorts (refer to Section 4 to verify<br>the IZx pins and to verify the OSIN and OCOS pins). Adjust<br>FOSHORT thresholds closer to 0.5 × VCC using the OSHORTX<br>register settings. Increase the deglitch time of FOSHORT using<br>the TSHORT register setting. Increase AFE gain using the<br>GAINSIN and GAINCOS register settings. Refer to Section A.7 for<br>changing this setting.             |

| Table 1 | . Error | Flags | and | Quick | Checks: | DEV | STAT1 | (continued) | ) |
|---------|---------|-------|-----|-------|---------|-----|-------|-------------|---|
|---------|---------|-------|-----|-------|---------|-----|-------|-------------|---|

# Table 2. Error Flags and Quick Checks: DEV\_STAT3

| FLAG NAME | FLAG CONDITION          | TROUBLESHOOTING STEPS                                                                                                    |
|-----------|-------------------------|----------------------------------------------------------------------------------------------------|
| OMIZxL    | IZx pin short to GND    | Check the IZx pins for a short (see Figure 3). Decrease the OMIZxL threshold voltage using the DVMSENL register setting. Refer to Section A.7 for changing this setting.                                                           |
| OMIZxH    | IZx pin short to supply | Check the IZx pins for a short (see Figure 3). Increase the OMIZxH threshold voltage using the DVMSENH register setting. Refer to Section A.7 for changing this setting.                                                           |
| FIZLx     | IZx pin short to GND    | Check the IZx pins for a short (see Figure 3). Decrease the FIZLX threshold voltage using the OVIZL register setting. Increase the deglitch time using the IZTHL register setting. Refer to Section A.7 for changing this setting. |
| FIZHx     | IZx pin short to supply | Check the IZx pins for a short (see Figure 3). Increase the FIZHX threshold voltage using the OVIZH register setting. Increase the deglitch time using the IZTHL register setting. Refer to Section A.7 for changing this setting. |

# Table 3. Error Flags and Quick Checks: DEV\_STAT4

| FLAG NAME | FLAG CONDITION                          | TROUBLESHOOTING STEPS                                                                                                    |
|-----------|-----------------------------------------|----------------------------------------------------------------------------------------------------|
| FEXTMONx  | IEx pin open/short                      | Check that the IEX pins are connected to the OEX pins, and that<br>the IEX pin voltages are within the data sheet specification. Refer<br>to Section 5. Make sure the IE1 and IE2 are complementary sine<br>waves. |
| SPI_ERR   | Logical OR of STAT[1:0] fault flag bits | Read the STAT[1:0] register field for more detailed SPI fault reporting.                                                                                                    |
| FBSTOV    | VEXT pin overvoltage                    | Check that the VEXT pin voltage is within the data sheet specification for the programmed MODEVEXT register setting (refer to Section 2). Check for shorts to battery.                                             |

| FLAG NAME | FLAG CONDITION                        | TROUBLESHOOTING STEPS                                                                                                    |
|-----------|---------------------------------------|----------------------------------------------------------------------------------------------------|
| FVDDOC    | VDD pin overcurrent                   | Check that the VDD pin current is within the data sheet specification.                                                                                                    |
| FTSD2     | Overtemperature warning               | Make sure the package cooling solution for the PGA411-Q1 device is adequate.                                                                                                    |
| FEXTMODE  | EXTMODE programmed to invalid setting | Make sure the EXTMODE register field is only programmed to 0b01 or 0b10.                                                                                                    |
| ABISTF    | ABIST failed                          | If the VEXT pin is not planned to be powered during the device<br>startup, program BOOST_VEXT_MASK to 1 in the user<br>EEPROM. Make sure the external crystal is at 20 MHz when<br>running the device with the ECLKSEL pin high. |
| LBISTF    | LBIST failed                          | Contact <u>e2e.ti.com</u> or the local sales support office.                                                                                                    |
| FVCCOV    | VCC pin overvoltage                   | Check the VCC pin voltage.                                                                                                    |
| FVDDOV    | VDD pin overvoltage                   | Check the VDD pin voltage.                                                                                                    |
| IOFAULT   | FAULT pin output mismatch             | Make sure that the FAULT pin is not strongly shorted.                                                                                                    |
| SFAULT    | Fault pin signal monitor              | Indicates faults in the system or that a FAULT pin is shorted.                                                                                                    |

## Table 3. Error Flags and Quick Checks: DEV\_STAT4 (continued)

#### Table 4. Error Flags and Quick Checks: DEV\_STAT7

| FLAG NAME | FLAG CONDITION             | TROUBLESHOOTING STEPS                                 |
|-----------|----------------------------|-------------------------------------------------------|
| FAFECAL   | AFE autocalibration failed | Contact e2e.ti.com or the local sales support office. |

For additional troubleshooting help, see the following sections:

- FAULTRES operation, Section A.1
- Reading non-zero velocity from the PGA411-Q1 output, Section A.2
- Boost supply operation issues, Section 2
- Tracking loop operation (including AOUT), Section 5 and Section A.8

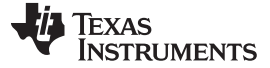

Boost Supply

#### 2 Boost Supply

Ensure that the boost supply is switching properly and that no unexpected noise exists in the system.

Figure 1 shows the boost example from 5 V to 12 V. The switching frequency can vary from approximately 380 kHz to 420 kHz. The typical switching frequency is approximately 414 KHz.

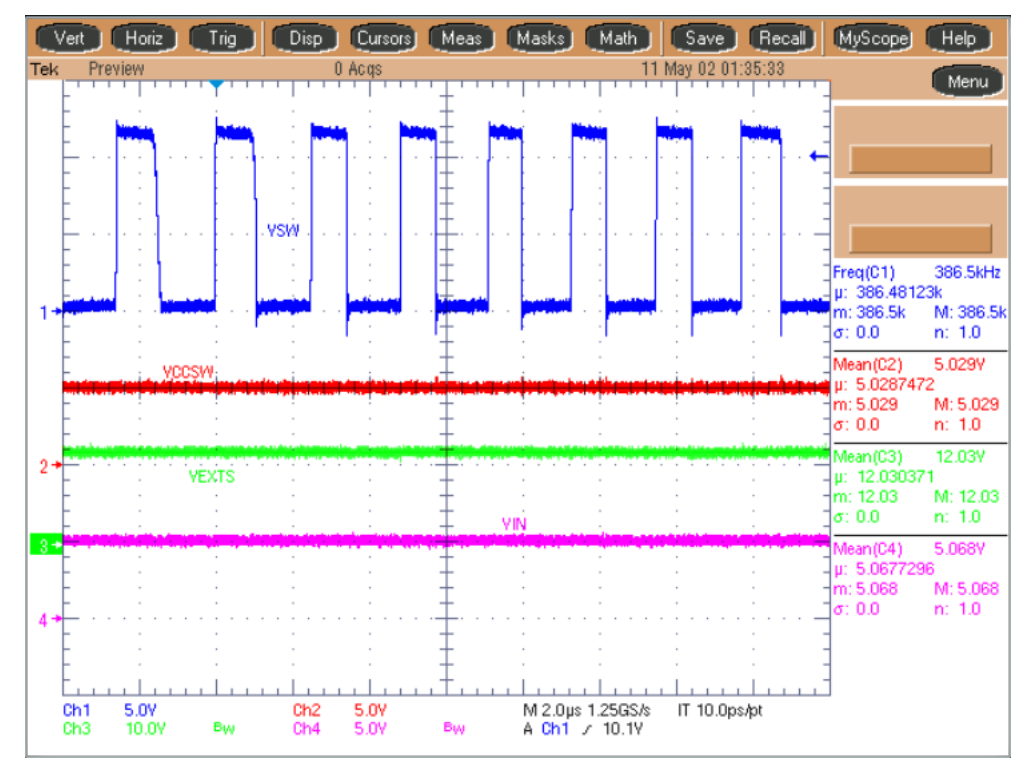

For a target voltage of 12 V.

VSW — is the boost switching node of PGA411-Q1

VCCSW — is the input supply of the boost

VEXTS — is the boost regulator feedback pin; the diagnostics monitoring is on the VEXT pin

VIN — is the input to the board

#### Figure 1. Boost Supply Operation

**Troubleshooting Note:** Check the input voltage and output voltage of the boost supply. Otherwise, check the power supply source and values of the components used in the boost supply. If the boost power supply is not stable, ensure these values match those recommended in the data sheet. Also, ensure that the layout of the power supply board follows the recommendations listed in the PGA411-Q1 data sheet.

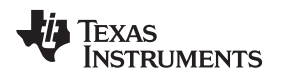

#### 3 Excitation Amplifier

Figure 2 shows the excitation amplifier outputs (OE1 and OE2) referenced to ground. To help troubleshoot excitation amplifier, first make sure that the OE1 and OE2 waveforms look like those shown in Figure 2 when the resolver is not connected. Also, make sure QVCC and VEXT are in the expected range according to the PGA411-Q1 data sheet specifications.

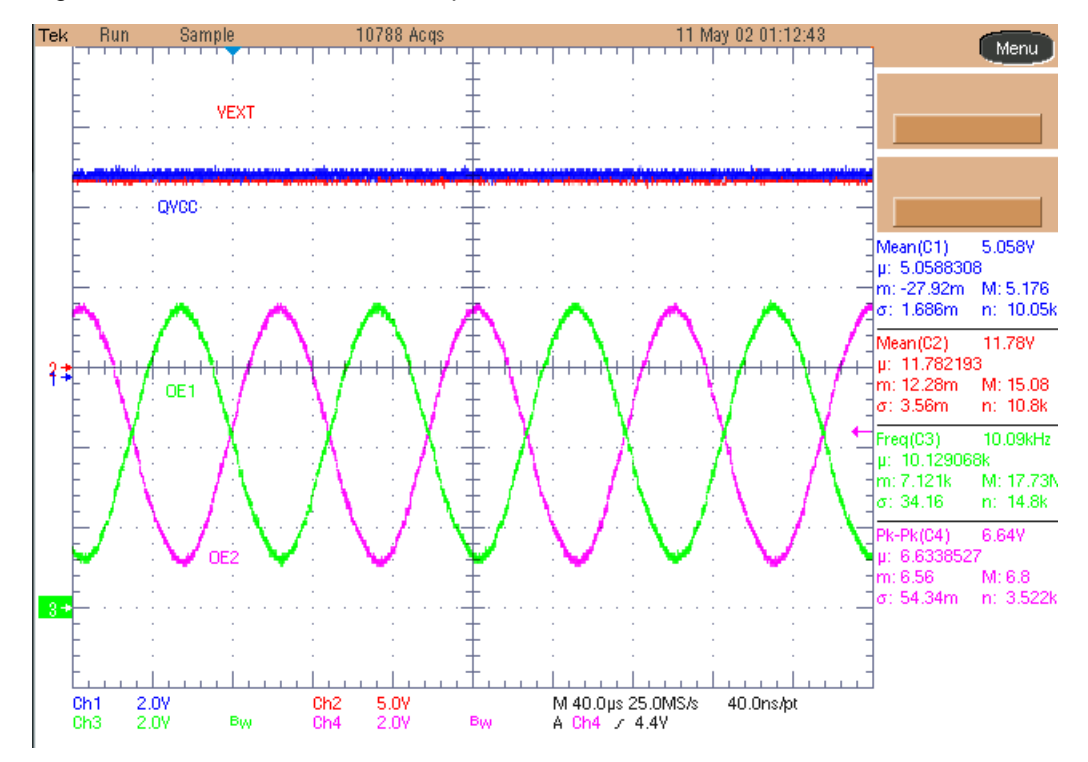

QVCC — is the quiet VCC for PGA411-Q1

- **VEXT** is the exciter power-supply output or exciter-amplifier input supply
- OE1 is the output of exciter amplifier (referenced to ground)
- OE2 is the output of exciter amplifier (referenced to ground)

**Figure 2. Excitation Amplifier Operation** 

**Troubleshooting Note:** The quiet VCC (QVCC) and exciter power supply (VEXT) should have goodquality decoupling capacitors at the device pins to prevent noise that can cause disturbance in device operation.

Excitation Amplifier

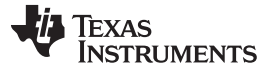

## 4 Analog Front-End Inputs (IZx) and Outputs (OSIN and OCOS)

With resolver connected, review the IZ1, IZ2, IZ3, and IZ4 inputs. Different types of resolver sensors can have a different transfer coefficient which is usually in the range of 0.35 to 0.5. Therefore, additional resistance may be needed in the input signal path to further attenuate the input signal which otherwise would cause the OSIN and OCOS outputs to saturate.

**Troubleshooting Note:** Use the equations from the data sheet to calculate component values and to select the value of the resistors at the AFE input. Again, depending on the resolver, the SIN and COS signals must be adjusted so that the OSIN and OCOS output swing follows the input requirements listed in the data sheet specifications. Adjust GAINCOS or GAINSIN to a lower setting if OCOS or OSIN are not within the specifications.

#### Figure 3 shows the IZ signals.

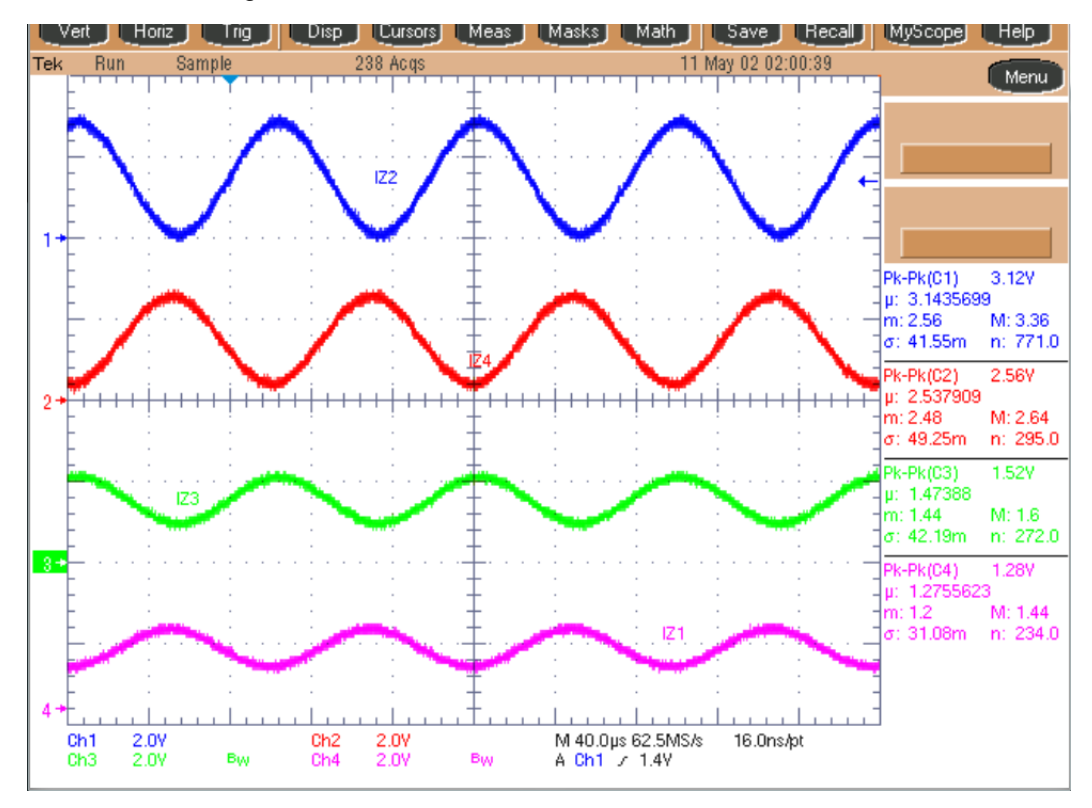

Figure 3. Inputs at IZx Pins

The AFE is referenced to the quiet ground pin (QGND) and powered by the quiet voltage supply pin (QVCC). The supply for the QVCC pin must go high at the same time as VCC for normal operation of the device. TI recommends tying QVCC to VCC with additional local capacitance to filter further noise from being introduced.

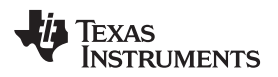

Figure 4 shows the OSIN and OCOS signals.

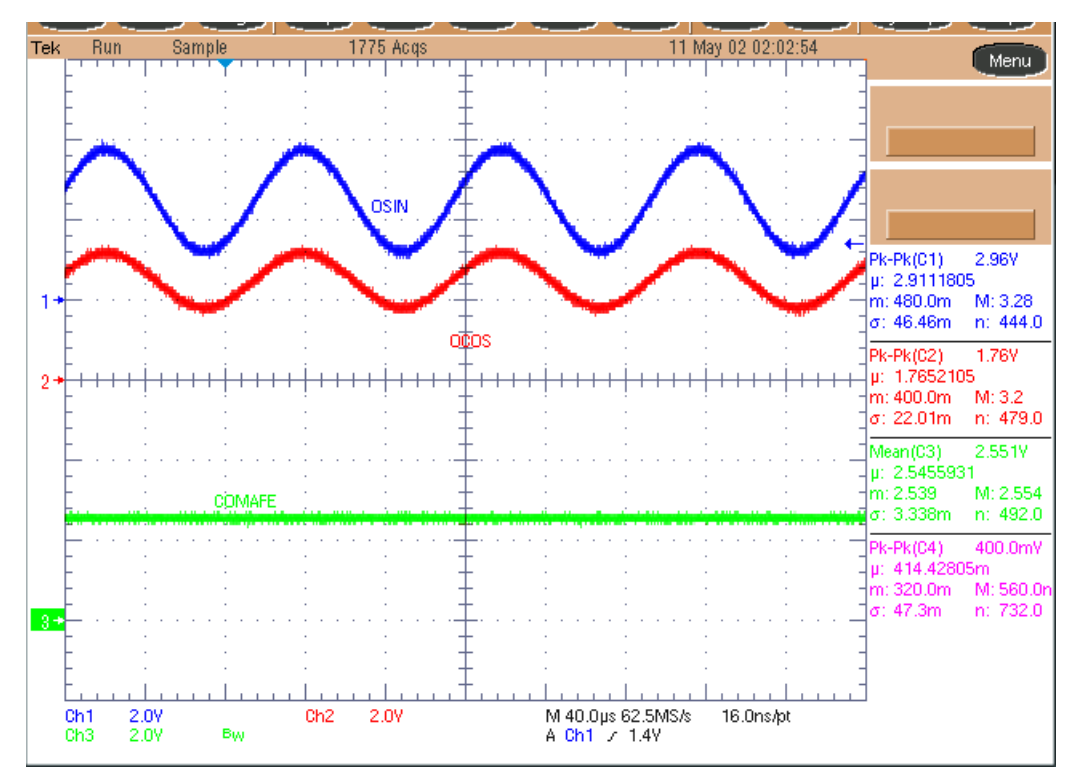

Figure 4. OSIN and OCOS Outputs

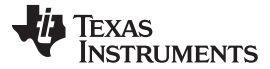

## 5 Tracking Loop

Figure 5 shows the AOUT performance when the RDC is working correctly and the resolver sensor is rotating with constant velocity.

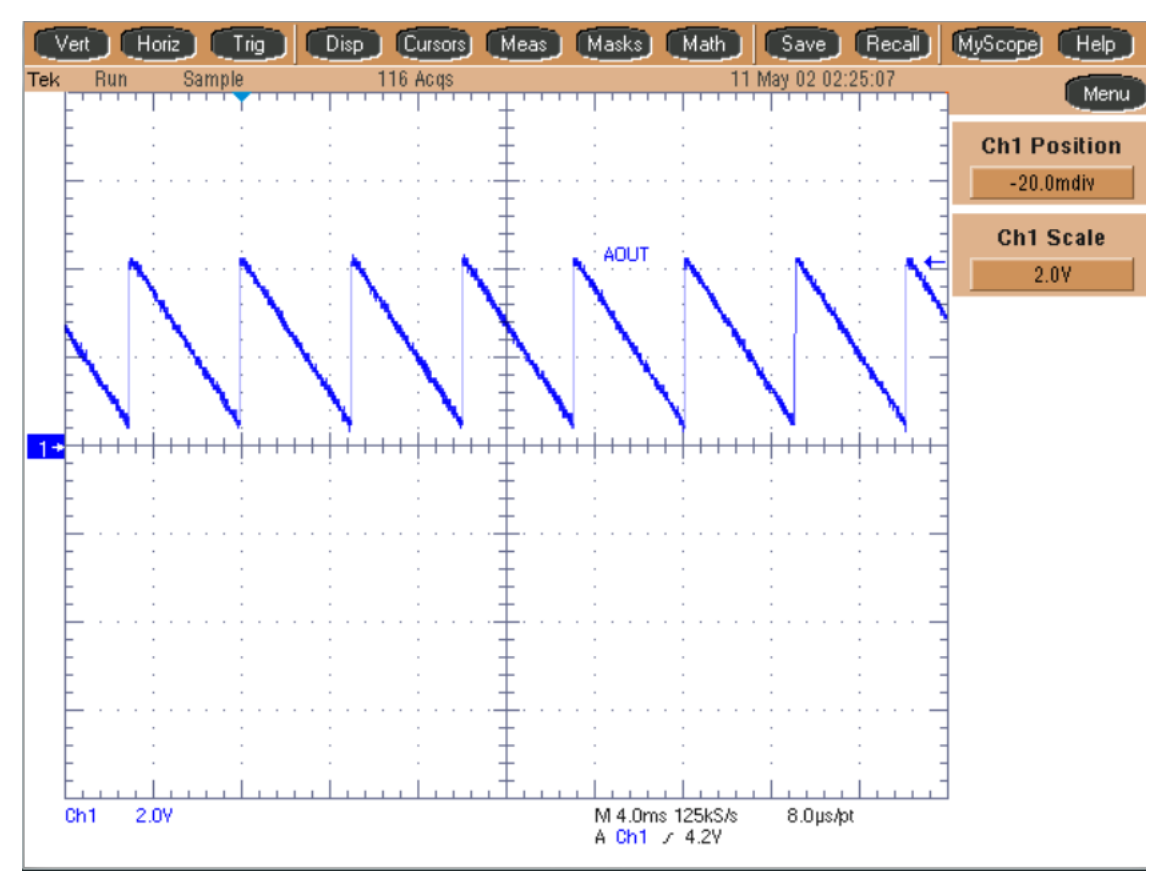

Figure 5. Test Output of Analog DAC

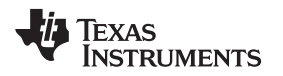

The AOUT has a fixed angular position when the resolver is not moving. Figure 6 shows the OE1, OE2, and AOUT pins for a complete picture of the system function.

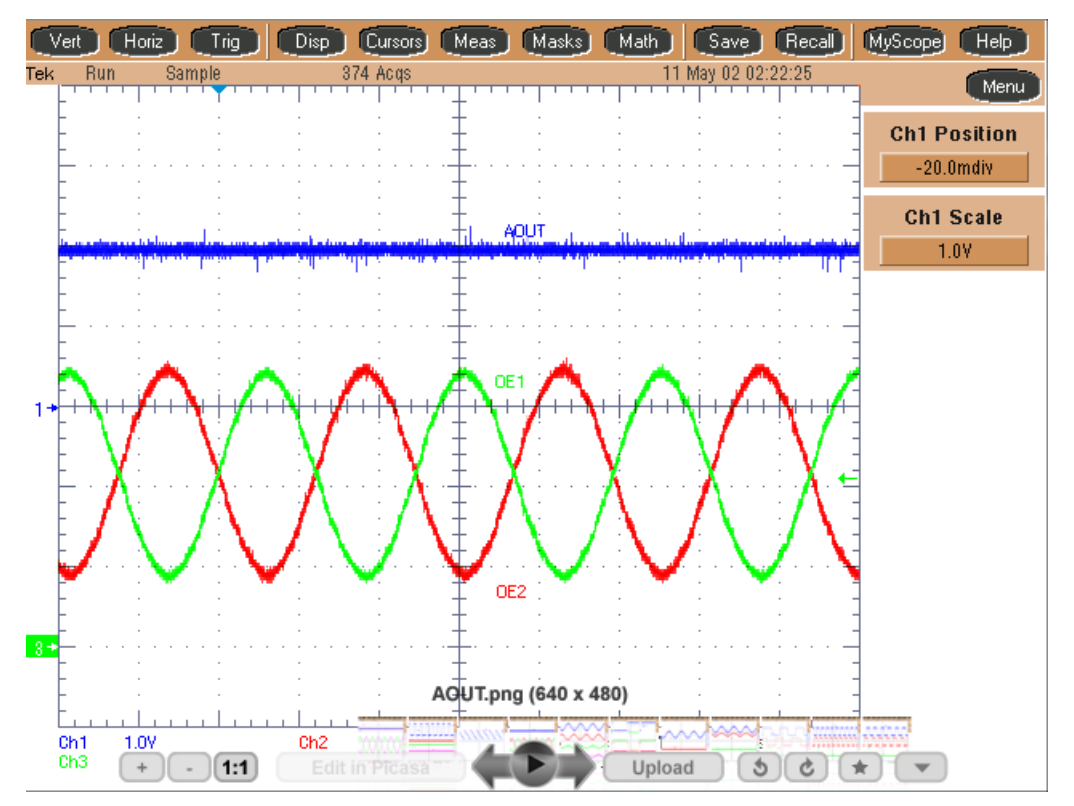

Figure 6. Tracking Loop Locked (AOUT Output is a Fixed Value)

Capture all the waveforms. For any additional questions, contact <u>e2e.ti.com</u> or the local sales support office.

**Troubleshooting Note:** Figure 6 shows AOUT if the tracking loop is locked.

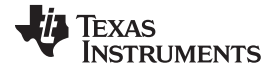

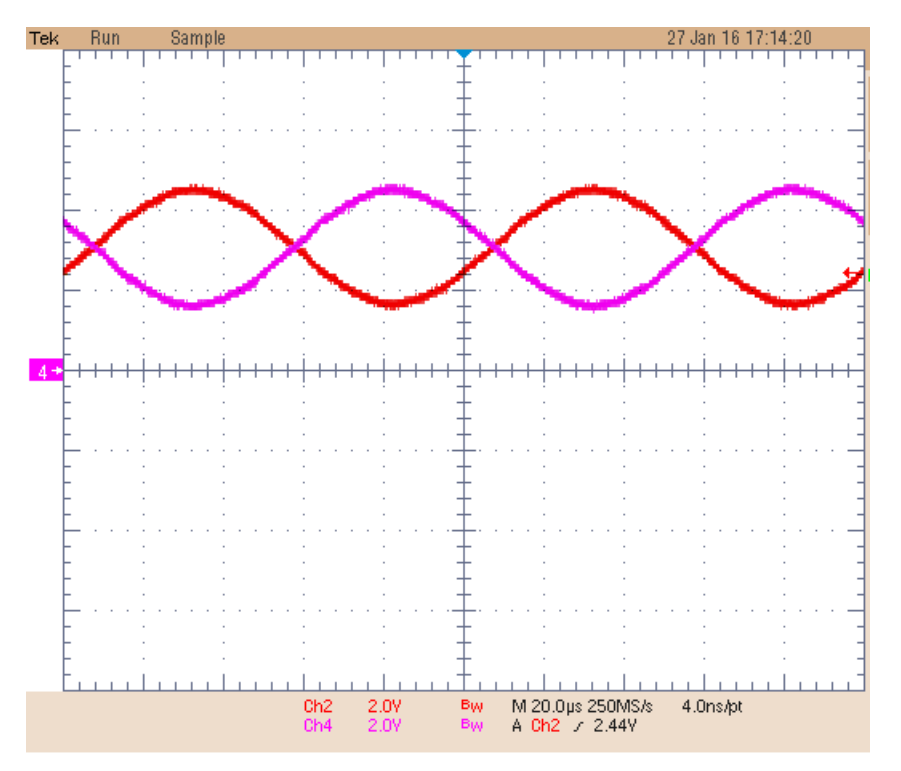

## Figure 7. IE1 and IE2 Inputs

The IE1 and IE2 inputs are used as a feedback from the exciter signal path for monitoring and diagnostics of the exciter signal. This exciter monitor circuit is also used by the phase-offset correction circuit for detecting and synchronizing the exciter signal together with the SIN and COS signals in the tracking loop.

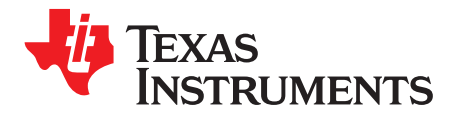

Appendix A SLAA687–February 2016

# Additional Troubleshooting Notes

## A.1 FAULTRES Operation

TI recommends to keep FAULTRES low for initial tests on the board. When FAULTRES is connected to GND, the PGA411-Q1 device clears all the faults. When FAULTRES is tied to VIO, no action occurs. When FAULRES is connected back to VIO, all the faults present in the system should appear.

The DEV\_STAT1, DEV\_STAT3, DEV\_STAT4, and DEV\_STAT7 registers store the fault information. The registers are cleared when read, therefore, these registers must only be read once. Refer to the data sheet for more information about these registers.

In the GUI designed for the EVM board, when the *FAULTRES* checkbox is checked in the block diagram, the faults can appear in the GUI (see Figure 8). To clear the faults, uncheck the *FAULTRES* checkbox and click the *Update* button (see Figure 9).

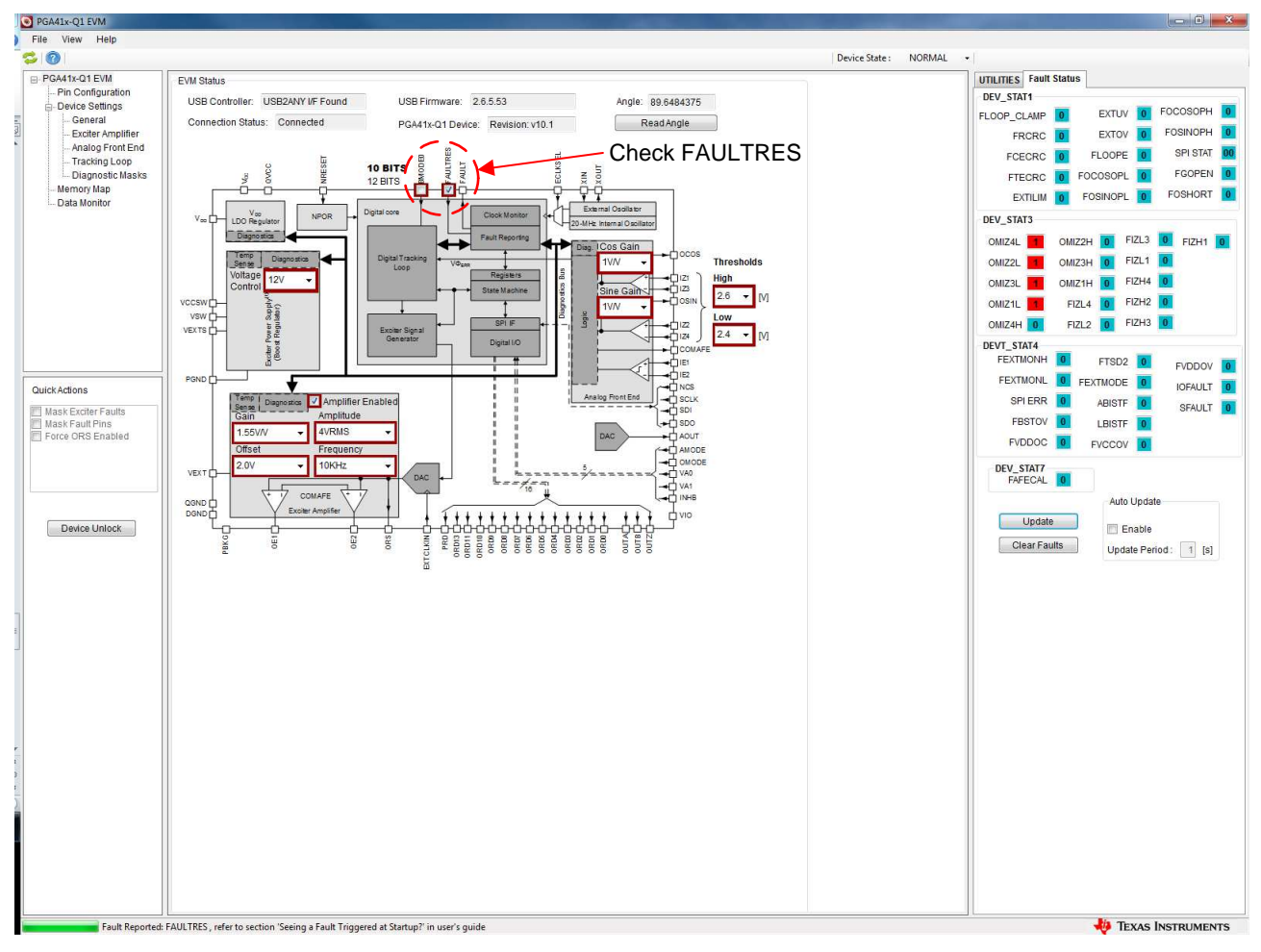

Figure 8. Checked FAULTRES Box in the PGA41x-Q1 EVM GUI

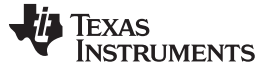

Non-Zero Velocity When Reading from PGA411-Q1

www.ti.com

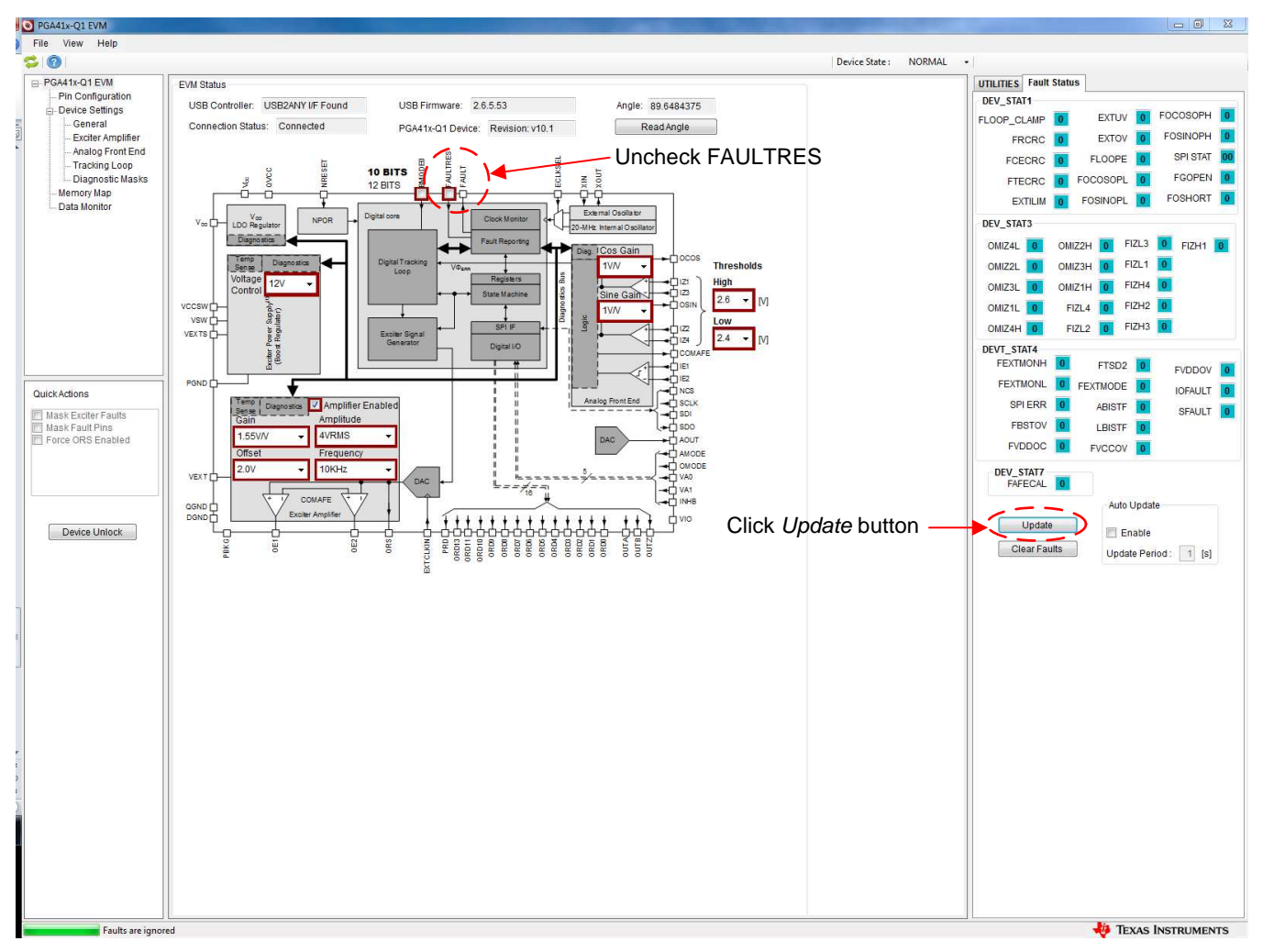

Figure 9. Clearing Faults in the PGA41x-Q1 GUI

# A.2 Non-Zero Velocity When Reading from PGA411-Q1

ORDVELOCITY stores the velocity value as the signed 2s compliment with the MSB as the sign based on the resolution selected (bit 9 for 10-bit, or bit 11 for 12-bit). Use the *Calibrate* button as shown in Figure 10 to delete the initial offset from the ORDVELOCITY register.

• 10-bit velocity:

$$\vartheta$$
 (RPM) = 60 ×  $\frac{f_{clk} \times ORDx}{2^{21}}$ 

where

where f<sub>clk</sub> is the device clock frequency (typically 20 MHz)

(1)

(2)

12-bit velocity

$$\vartheta \text{ (RPM)} = 60 imes rac{f_{\mathsf{clk}} imes \mathsf{ORDx}}{2^{25}}$$

**NOTE:** An important takeaway from these velocity calculations is that the minimum change in velocity that can be read is 36 RPM in 12-bit mode and 572 RPM in 10-bit mode.

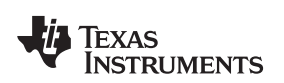

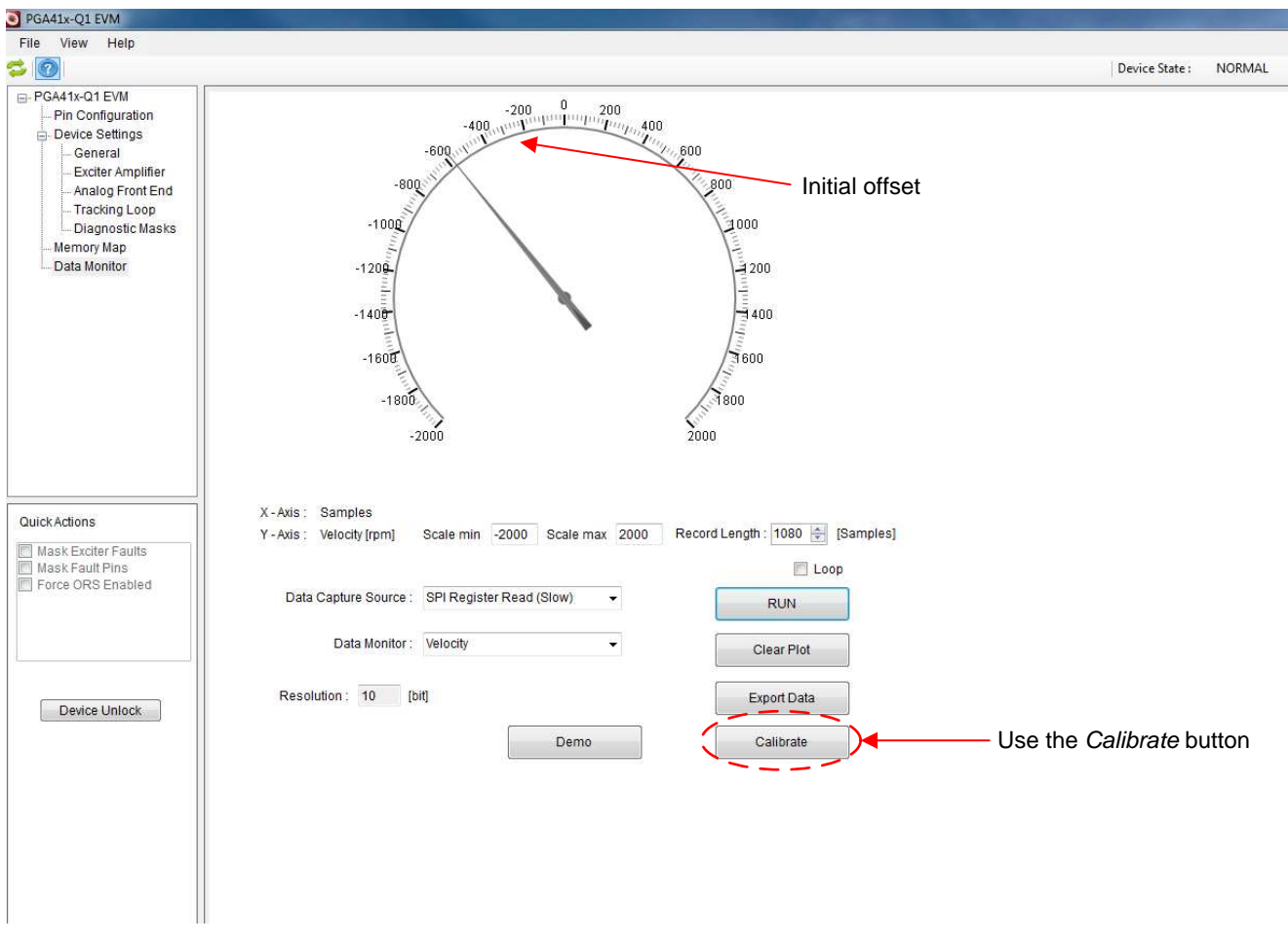

Figure 10. Click Calibrate in the PGA41x-Q1 EVM GUI

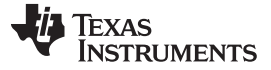

#### Non-Zero Velocity When Reading from PGA411-Q1

www.ti.com

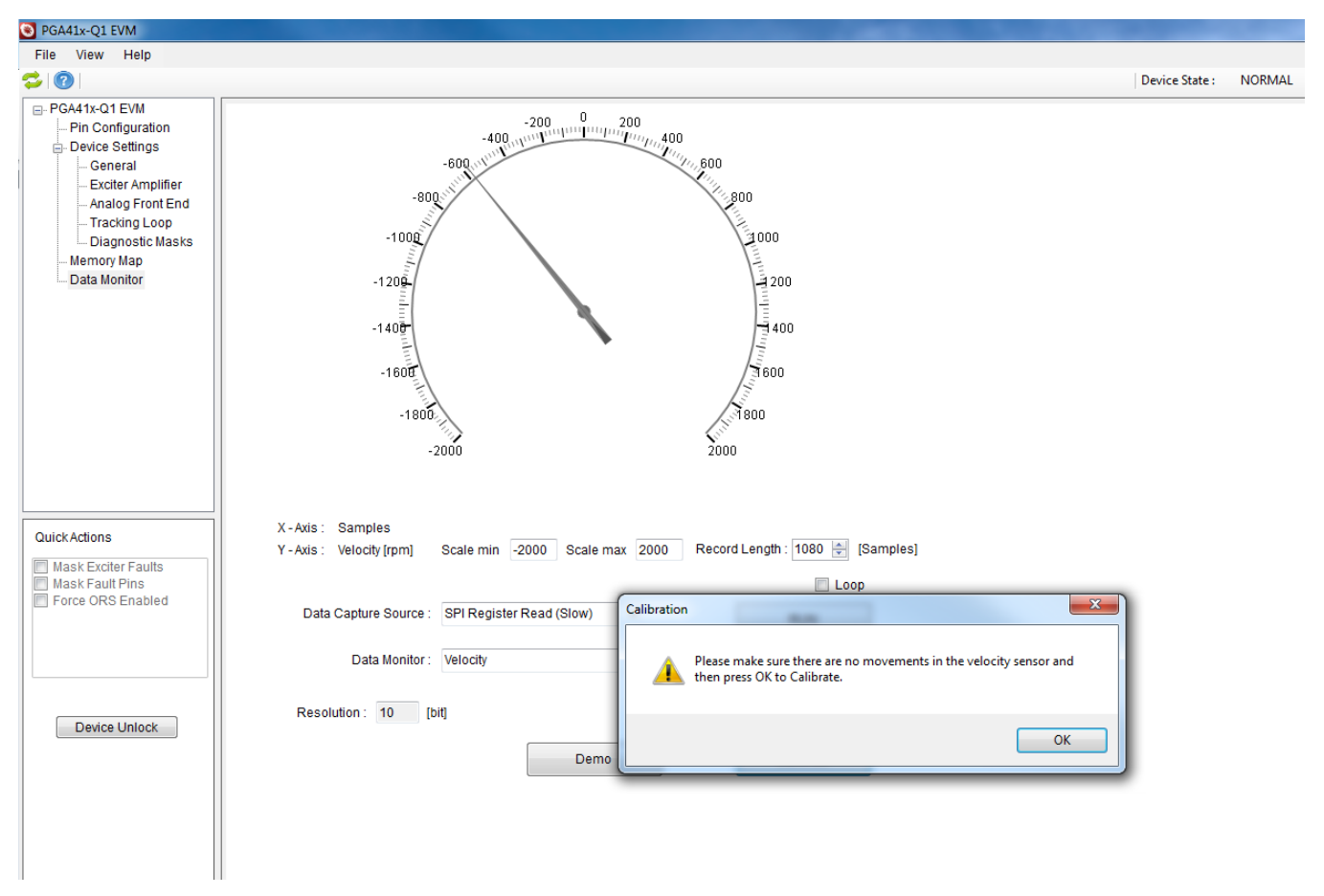

Figure 11. Click on OK in the Calibration Window

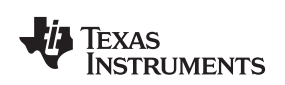

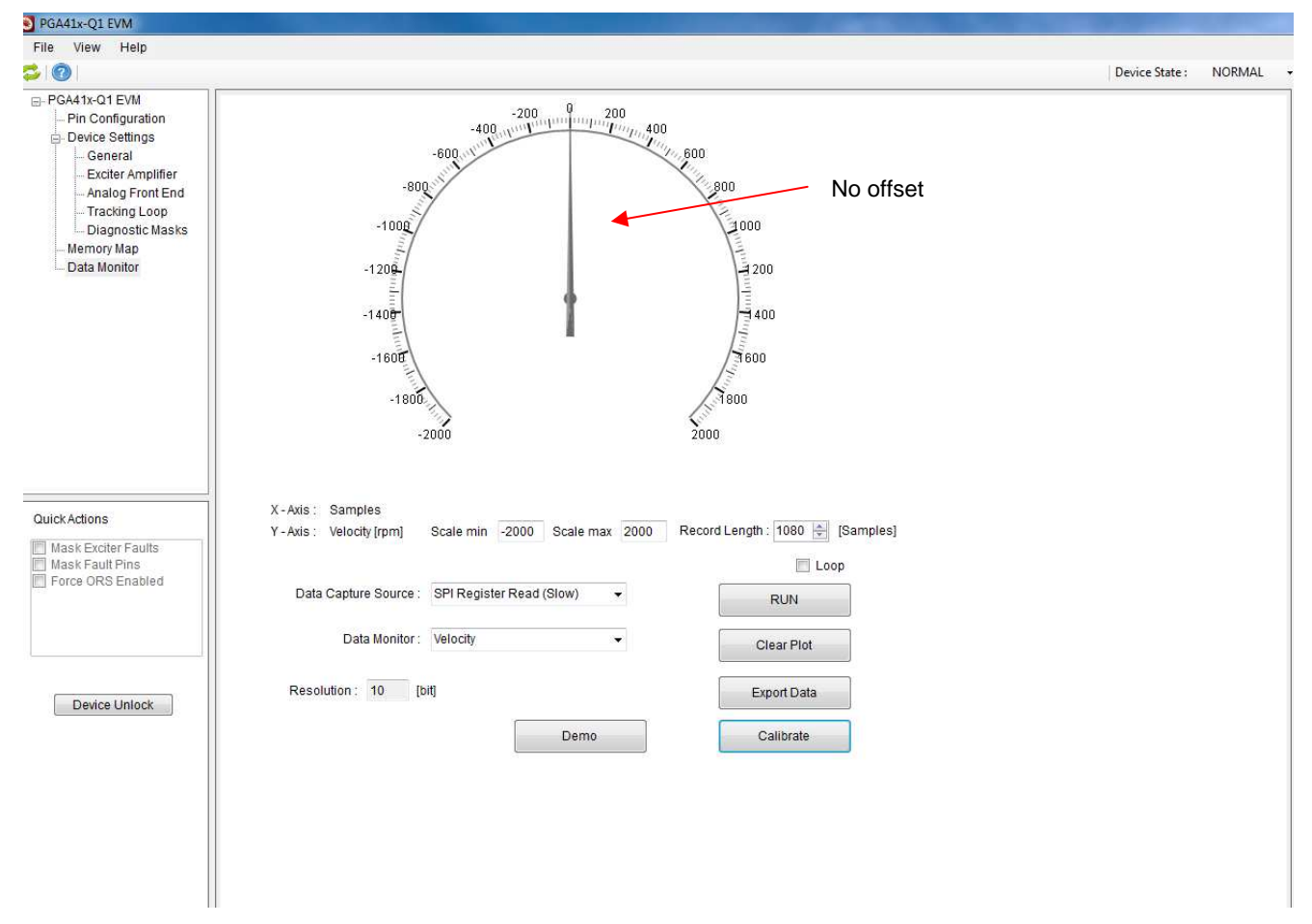

Figure 12. Velocity Displays Zero Value

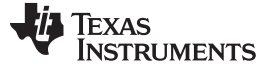

How to Clear OMIZx Faults

www.ti.com

# A.3 How to Clear OMIZx Faults

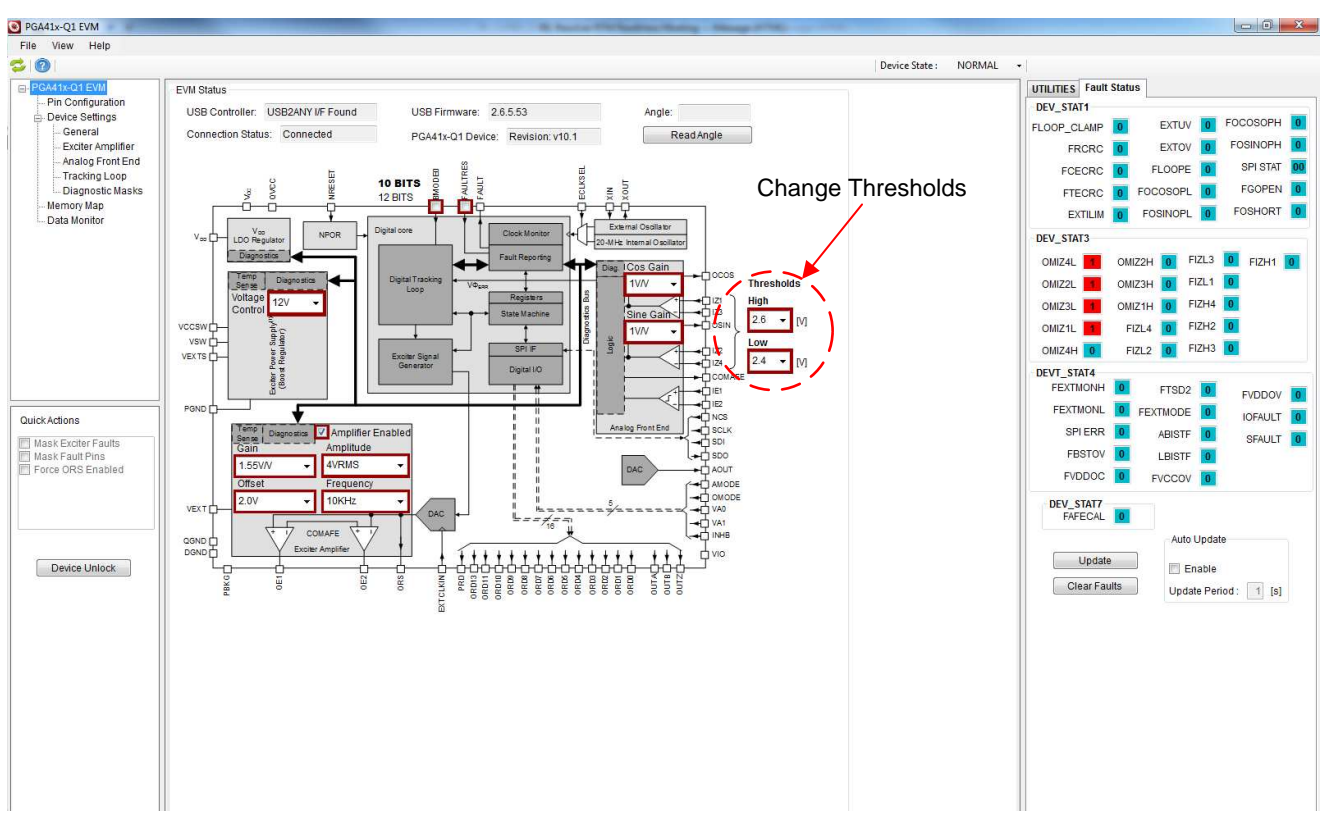

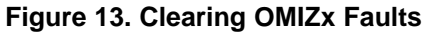

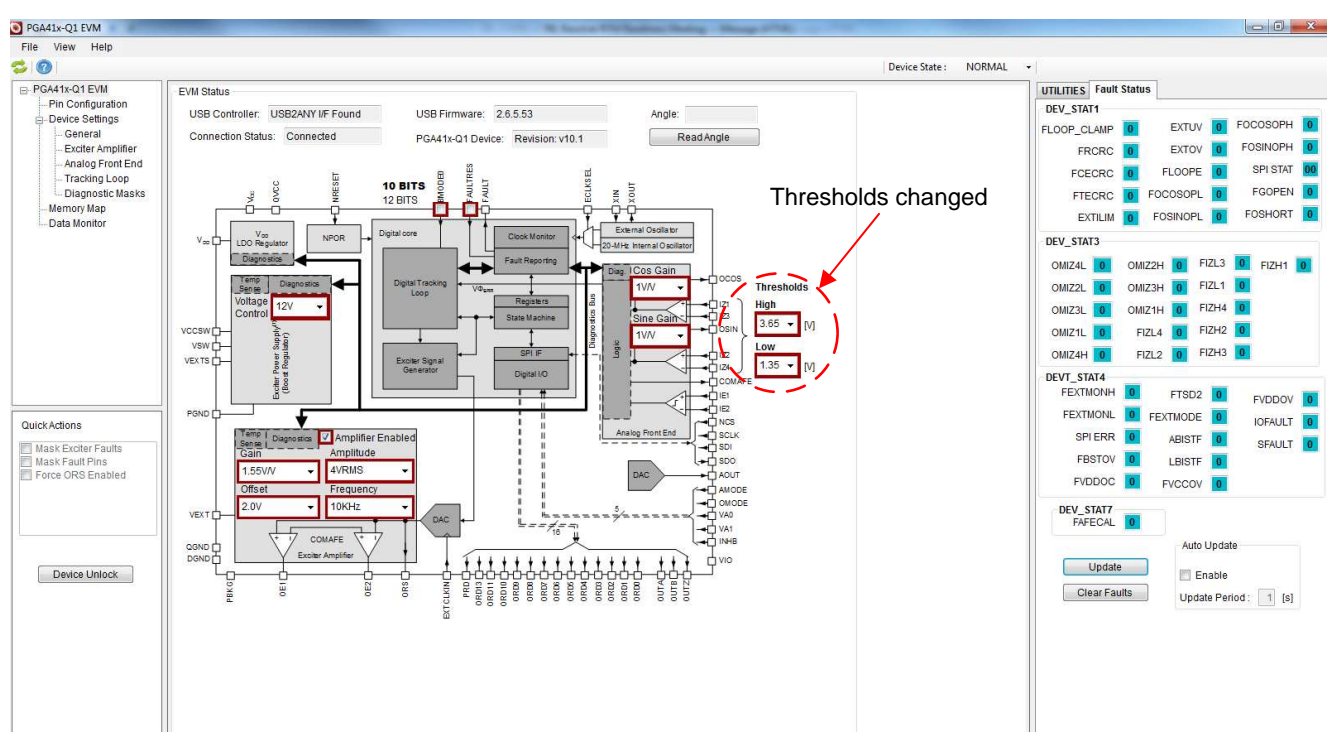

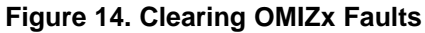

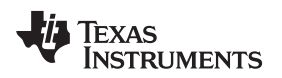

## A.4 Check Resolver Connection

The resolver sensor connects to the blue terminals in Figure 15.

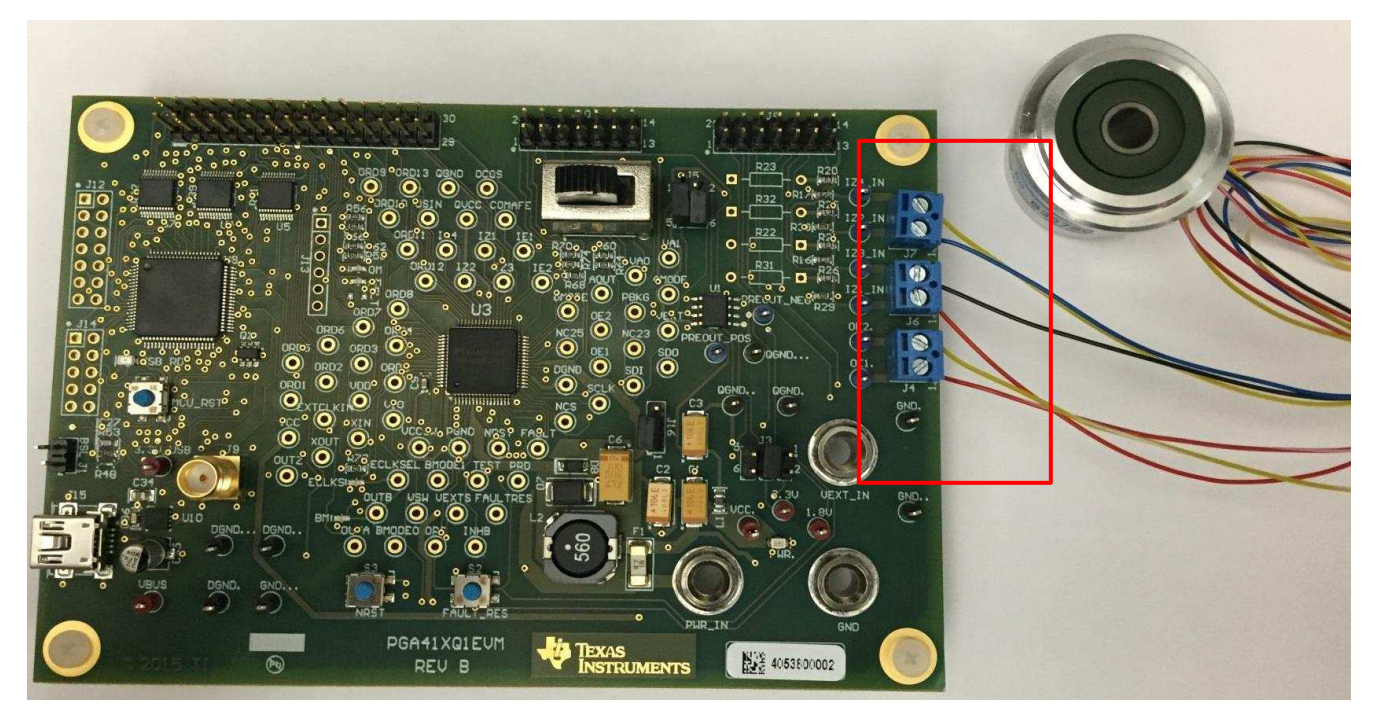

Figure 15. Resolver Sensor Connection

Resolver cabling nomenclature may vary across manufacturers, therefore TI recommends to confirm nomenclature with the resolver data sheet. The most common nomenclature is listed as follows:

- IZ4 Yellow wire
- IZ2 Blue wire
- IZ3 Black wire
- IZ1 Red wire
- OE1 Yellow, striped wire
- **OE2**—Red, striped wire

## A.5 Device Configuration and User EEPROM Section

The CRC check uses a standard CRC-8 (ATM HEC) polynomial, X8 + X2 + X + 1, with an initial seed value 0xFF. The calculation is broken up into 8-bit chunks to optimize implementation with the ordering convention from LS Byte to MS Byte going from LS bit to MS bit.

| 192-BIT BUS ORDERING VALUE                   | CRC-8 |
|----------------------------------------------|-------|
| 0 x 050505050505050505050505050505050505     | 0xBD  |
| 0 x 0A0A0A0A0A0A0A0A0A0A0A0A0A0A0A0A0A0A     | 0xA9  |
| 0 x 53E53E53E53E53E53E53E53E53E53E53E53E53E5 | 0x2C  |
| 0 x 4AC4AC4AC4AC4AC4AC4AC4AC4AC4AAC4AC4AC4AC | 0xAE  |
| 0 x 78F78F78F78F78F78F78F78F78F78F78F78F78F7 | 0x5E  |

#### Table 5. Device Configuration CRC-8 Calculation Examples

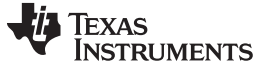

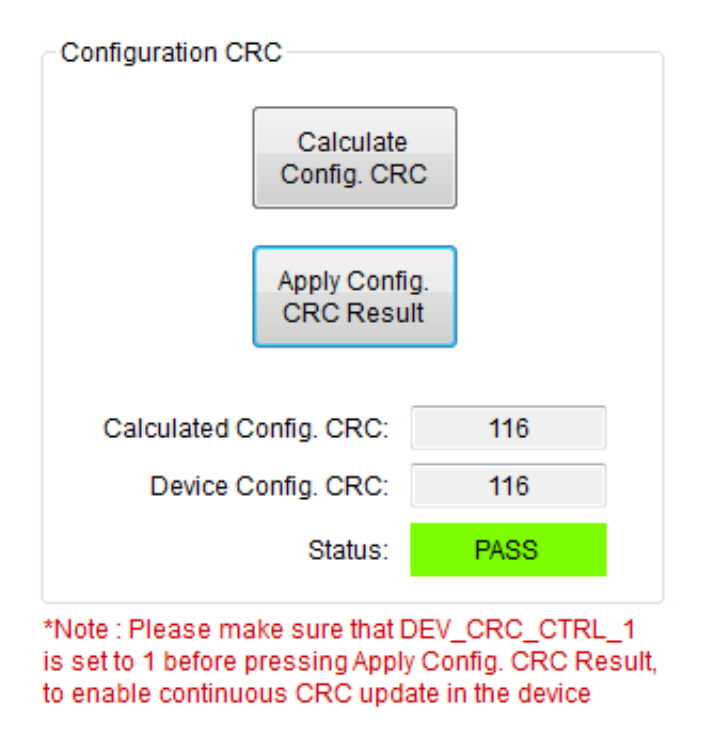

## Figure 16. Verifying the Configuration CRC in the EVM GUI

If the calculated value from device configuration and the applied value is identical, the status are indicated as *PASS*. The following is example code to calculate the CRC.

```
crc_data = \{32'h0000_0000,
               EEPROM_val[6][7:0],
               EEPROM_val[5],
               EEPROM_val[4],
               EEPROM_val[3],
               EEPROM_val[2],
               EEPROM_val[1],
               EEPROM_val[0];
   crc_calc = 8'hff;
   for (i=0; i<17; i=i+1) begin
      crc_byte = crc_data[7:0];
      crc_calc = nextCRC8_D8(crc_byte, crc_calc);
      crc_data = crc_data >> 8;
   end
// 8-bit CRC
   // polynomial: (0 1 2 8)
   // data width: 8
   // convention: the first serial data bit is D[7]
   function [7:0] nextCRC8_D8;
      input [7:0] Data;
      input [7:0] CRC;
      reg [7:0] D;
      reg [7:0] C;
      begin
                 D = Data;
                 C = CRC;
                 nextCRC8_D8[0] = D[7] ^ D[6] ^ D[0] ^ C[0] ^ C[6] ^ C[7];
                 nextCRC8_D8[1] = D[6] ^ D[1] ^ D[0] ^ C[0] ^ C[1] ^ C[6];
```

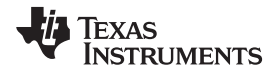

Device Configuration and User EEPROM Section

```
nextCRC8_D8[2] = D[6] ^ D[2] ^ D[1] ^ D[0] ^ C[0] ^ C[1] ^ C[2] ^ C[6];
nextCRC8_D8[3] = D[7] ^ D[3] ^ D[2] ^ D[1] ^ C[1] ^ C[2] ^ C[3] ^ C[7];
nextCRC8_D8[4] = D[4] ^ D[3] ^ D[2] ^ C[2] ^ C[3] ^ C[4];
nextCRC8_D8[5] = D[5] ^ D[4] ^ D[3] ^ C[3] ^ C[4] ^ C[5];
nextCRC8_D8[6] = D[6] ^ D[5] ^ D[4] ^ C[4] ^ C[5] ^ C[6];
nextCRC8_D8[7] = D[7] ^ D[6] ^ D[5] ^ C[5] ^ C[6] ^ C[7];
```

end endfunction

#### Table 6. User EEPROM CRC Bus Order

| USER EEPROM REGISTER |                      |                      |  |
|----------------------|----------------------|----------------------|--|
| NAME                 | DATA SPLIT           | 130-BIT BUS ORDERING |  |
|                      | 0s Pad [31:0]        | [MSB] 135:104        |  |
| DEV_CONFIG1          | DEV_CONFIG1 [7:0]    | 103:96               |  |
| DEV_OVUV5            | DEV_OVUV5 [12:10]    | 95:93                |  |
| DEV_AFE_CFG          | DEV_AFE_CFG [3:0]    | 92:89                |  |
| DEV_OVUV2            | DEV_OVUV2 [8:0]      | 88:80                |  |
| DEV_OVUV4            | DEV_OVUV4 [10:5]     | 79:74                |  |
| DEV_OVUV6            | DEV_OVUV6 [9:0]      | 73:64                |  |
| DEV_OVUV4            | DEV_OVUV4 [4:0]      | 63:59                |  |
| DEV_TLOOP_CFG        | DEV_TLOOP_CFG [10:0] | 58:48                |  |
| DEV_PHASE_CFG        | DEV_PHASE_CFG [15:0] | 47:32                |  |
| DEV_OVUV1            | DEV_OVUV1 [15:0]     | 31:16                |  |
| DEV_OVUV3            | DEV_OVUV3 [15:0]     | 15:0 [LSB]           |  |

#### Table 7. Configuration CRC Data Bus Order

| REGISTER                           |                      |                      |  |
|------------------------------------|----------------------|----------------------|--|
| NAME DATA SPLIT                    |                      | 192-BIT BUS ORDERING |  |
| DEV_OVUV1                          | DEV_OVUV1 [15:0]     | [MSB] 191:176        |  |
|                                    | 0s pad [15:9]        | 175:169              |  |
| DEV_0V0V2                          | DEV_OVUV2 [8:0]      | 168:160              |  |
| DEV_OVUV3                          | DEV_OVUV3 [15:0]     | 159:144              |  |
|                                    | 0s pad [15:11]       | 143:139              |  |
| DEV_0V0V4                          | DEV_OVUV4 [10:0]     | 138:128              |  |
|                                    | 0s pad [15:13]       | 127:125              |  |
| DEV_OVUV5                          | DEV_OVUV5 [12:10]    | 124:122              |  |
|                                    | 0s pad [9:0]         | 121:112              |  |
|                                    | 0s pad [15:10]       | 111:106              |  |
| DEV_OVUV6                          | DEV_OVUV6 [9:0]      | 105:96               |  |
|                                    | 0s pad [15:11]       | 95:91                |  |
| DEV_TLOOP_CFG                      | DEV_TLOOP_CFG [10:0] | 90:80                |  |
| DEV_AFE_CFG                        | 0s pad [15:4]        | 79:68                |  |
|                                    | DEV_AFE_CFG [3:0]    | 67:64                |  |
| DEV_PHASE_CFG DEV_PHASE_CFG [15:0] |                      | 63:48                |  |
|                                    | 0s pad [15:9]        | 47:41                |  |
| DEV CONFIG1                        | DEV_CONFIG1 [8:7]    | 40:39                |  |
|                                    | 0s pad [6]           | 38                   |  |
|                                    | DEV_CONFIG1 [5:0]    | 37:32                |  |

| REGISTER     |                     |                      |  |
|--------------|---------------------|----------------------|--|
| NAME         | DATA SPLIT          | 192-BIT BUS ORDERING |  |
| DEV_CONTROL1 | 0s pad [15:14]      | 31:30                |  |
|              | DEV_CONTROL1 [13]   | 29                   |  |
|              | 0s pad [12]         | 28                   |  |
|              | DEV_CONTROL1 [11:0] | 27:16                |  |
| DEV_CONTROL2 | 0s pad [15:6]       | 15:6                 |  |
|              | DEV_CONTROL2 [5:0]  | 5:0 [LSB]            |  |

# Table 7. Configuration CRC Data Bus Order (continued)

# A.6 Exciter Amplifier

Figure 17 shows the section for exciter amplifier.

| Amplifier Enable: 🔽 | Exciter Amplif<br>EXTOV, a | ier Faults: EXTUV,<br>and EXTMODE |       |       |
|---------------------|----------------------------|-----------------------------------|-------|-------|
| Mode Sel            | ect: 4Vrms Mo 👻 [Vrms]     | Output Frequency:                 | 10 🗸  | [kHz] |
| Gain Le             | vel: 1.15 🔻 [V/V]          | Offset (FootRoom):                | 2.0 🗸 | M     |

| Exciter Amplifier Diagnostics EXTILIM fault               |                                         |
|-----------------------------------------------------------|-----------------------------------------|
| Current Limit - Low: 150 - ImAl                           | Differential Under Voltage = 3V nominal |
| Current Limit - High: 150 → [mA]                          | Under Voltage Deglitch: 1/50 👻 [us]     |
| Current Limit Deglitch = 5 [us]                           | Differential Over Voltage = 8V nominal  |
| *Differential undervoltage detection is defined by the E> | Ver Voltage Deglitch: 1 		 [us] 		 [    |

Figure 17. Exciter Amplifier Section in the EVM GUI

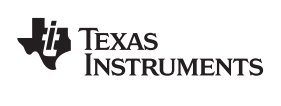

# A.7 Analog Front End (AFE) Diagnostics Section

Figure 18 shows the section for the AFE diagnostics.

| Analog Front End Enable: 📝                                                       |                                                                        |
|----------------------------------------------------------------------------------|------------------------------------------------------------------------|
|                                                                                  | GAINSIN and GAINCOS Setting                                            |
| SIN Input Gain: 1 		 [V/V]                                                       | COS Input Gain: 1 	✔ [V/V]                                             |
| IZx faults: OMIZxL, OMIZxLH,<br>FIZLX, and FIZHX<br>Analog Front End Diagnostics | OSIN and OCOS faults:<br>FOCOSOPL, FOSINOPL,<br>FOCOSOPH, and FOSINOPH |
| KK                                                                               | r¥                                                                     |
| IZx Input Over Voltage - Low: 25 👻 [%VCC]                                        | OSIN / OCOS Short - Low: 47.5 ▼ [%VCC]                                 |
| IZx Input Over Voltage - High: 90 	✔ [%VCC]                                      | OSIN / OCOS Short - High: 52.5 ▼ [%VCC]                                |
| IZx Input Over Voltage Deglitch: 15 → [us]                                       | OSIN / OCOS Short Deglitch: 135 ▾ [us]                                 |
| <u></u>                                                                          | OSIN / OCOS Open - Low: 7.5 	✔ [%VCC]                                  |
|                                                                                  | OSIN / OCOS Open - High: 92.5 	✔ [%VCC]                                |
|                                                                                  | OSIN / OCOS Open Deglitch: 135 ▼ [us]                                  |
|                                                                                  | ·                                                                      |
| IZx Input Integrity - Low: 2.4 👻 [V]                                             | Exciter Monitor PWM OK = 20 to 80 [%]                                  |
| IZx Input Integrity - High: 2.6 ▼ [V]                                            | Exciter Monitor Deglitch: 135 👻 [us]                                   |
| IZx Input Integrity Deglitch = 5 [us]                                            |                                                                        |

Figure 18. Analog Front End (AFE) Diagnostics in the EVM GUI

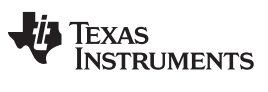

Tracking Loop Diagnostics

# A.8 Tracking Loop Diagnostics

Figure 19 shows the tracking loop diagnostics.

| Tracking Loop Enable: 📝                                                                                | Phase Delay Correction:       Auto         Auto-Phase Configuration:       Standard Al          Manual-Phase Value:       0.0          Us |    |
|----------------------------------------------------------------------------------------------------|----------------------------------------------------------------------------------------------------|----|
| Digital Tracking Loop Gain [DKP]:<br>Accelerated Mode Gain [MKP]:<br>Feedback Integrator Weight [DKI]: | 256 / 64       (10 bit / 12 bit mode)         32       •         12       •         Angle Otput Hysteresis:       1       •               |    |
| Tracking Loop Diagnostics<br>Error - Low: -0.8 -                                                       | Error - High: 0.8 ▼ [V] Error Deglitch: 180 / 8 ▼ [us]<br>(AMODE = L / H)                                                                 |    |
|                                                                                                    | (AMODE = L/H)<br>FLOOPE error fla                                                                                                    | ıg |

Figure 19. Tracking Loop Diagnostics

#### **IMPORTANT NOTICE**

Texas Instruments Incorporated and its subsidiaries (TI) reserve the right to make corrections, enhancements, improvements and other changes to its semiconductor products and services per JESD46, latest issue, and to discontinue any product or service per JESD48, latest issue. Buyers should obtain the latest relevant information before placing orders and should verify that such information is current and complete. All semiconductor products (also referred to herein as "components") are sold subject to TI's terms and conditions of sale supplied at the time of order acknowledgment.

TI warrants performance of its components to the specifications applicable at the time of sale, in accordance with the warranty in TI's terms and conditions of sale of semiconductor products. Testing and other quality control techniques are used to the extent TI deems necessary to support this warranty. Except where mandated by applicable law, testing of all parameters of each component is not necessarily performed.

TI assumes no liability for applications assistance or the design of Buyers' products. Buyers are responsible for their products and applications using TI components. To minimize the risks associated with Buyers' products and applications, Buyers should provide adequate design and operating safeguards.

TI does not warrant or represent that any license, either express or implied, is granted under any patent right, copyright, mask work right, or other intellectual property right relating to any combination, machine, or process in which TI components or services are used. Information published by TI regarding third-party products or services does not constitute a license to use such products or services or a warranty or endorsement thereof. Use of such information may require a license from a third party under the patents or other intellectual property of the third party, or a license from TI under the patents or other intellectual property of TI.

Reproduction of significant portions of TI information in TI data books or data sheets is permissible only if reproduction is without alteration and is accompanied by all associated warranties, conditions, limitations, and notices. TI is not responsible or liable for such altered documentation. Information of third parties may be subject to additional restrictions.

Resale of TI components or services with statements different from or beyond the parameters stated by TI for that component or service voids all express and any implied warranties for the associated TI component or service and is an unfair and deceptive business practice. TI is not responsible or liable for any such statements.

Buyer acknowledges and agrees that it is solely responsible for compliance with all legal, regulatory and safety-related requirements concerning its products, and any use of TI components in its applications, notwithstanding any applications-related information or support that may be provided by TI. Buyer represents and agrees that it has all the necessary expertise to create and implement safeguards which anticipate dangerous consequences of failures, monitor failures and their consequences, lessen the likelihood of failures that might cause harm and take appropriate remedial actions. Buyer will fully indemnify TI and its representatives against any damages arising out of the use of any TI components in safety-critical applications.

In some cases, TI components may be promoted specifically to facilitate safety-related applications. With such components, TI's goal is to help enable customers to design and create their own end-product solutions that meet applicable functional safety standards and requirements. Nonetheless, such components are subject to these terms.

No TI components are authorized for use in FDA Class III (or similar life-critical medical equipment) unless authorized officers of the parties have executed a special agreement specifically governing such use.

Only those TI components which TI has specifically designated as military grade or "enhanced plastic" are designed and intended for use in military/aerospace applications or environments. Buyer acknowledges and agrees that any military or aerospace use of TI components which have *not* been so designated is solely at the Buyer's risk, and that Buyer is solely responsible for compliance with all legal and regulatory requirements in connection with such use.

TI has specifically designated certain components as meeting ISO/TS16949 requirements, mainly for automotive use. In any case of use of non-designated products, TI will not be responsible for any failure to meet ISO/TS16949.

| Products                     |                         | Applications                  |                                   |
|------------------------------|-------------------------|-------------------------------|-----------------------------------|
| Audio                        | www.ti.com/audio        | Automotive and Transportation | www.ti.com/automotive             |
| Amplifiers                   | amplifier.ti.com        | Communications and Telecom    | www.ti.com/communications         |
| Data Converters              | dataconverter.ti.com    | Computers and Peripherals     | www.ti.com/computers              |
| DLP® Products                | www.dlp.com             | Consumer Electronics          | www.ti.com/consumer-apps          |
| DSP                          | dsp.ti.com              | Energy and Lighting           | www.ti.com/energy                 |
| Clocks and Timers            | www.ti.com/clocks       | Industrial                    | www.ti.com/industrial             |
| Interface                    | interface.ti.com        | Medical                       | www.ti.com/medical                |
| Logic                        | logic.ti.com            | Security                      | www.ti.com/security               |
| Power Mgmt                   | power.ti.com            | Space, Avionics and Defense   | www.ti.com/space-avionics-defense |
| Microcontrollers             | microcontroller.ti.com  | Video and Imaging             | www.ti.com/video                  |
| RFID                         | www.ti-rfid.com         |                               |                                   |
| OMAP Applications Processors | www.ti.com/omap         | TI E2E Community              | e2e.ti.com                        |
| Wireless Connectivity        | www.ti.com/wirelessconn | ectivity                      |                                   |

Mailing Address: Texas Instruments, Post Office Box 655303, Dallas, Texas 75265 Copyright © 2016, Texas Instruments Incorporated